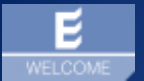

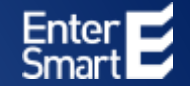

# WELCOME | Fußball Digitale Registrierung für Mitglieder- und Gäste

Individualisierung für Fußball-Vereine

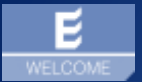

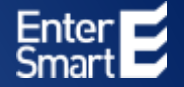

# WELCOME | Fußball

### Bestellvorgang und Portalbereitstellung für Fußball-Studios

### **E** WELCOME | Fußball | Bestellprozess

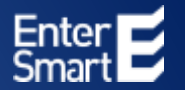

#### Webseite: <u>https://welcomeyou.de/welcome-fussball/</u>

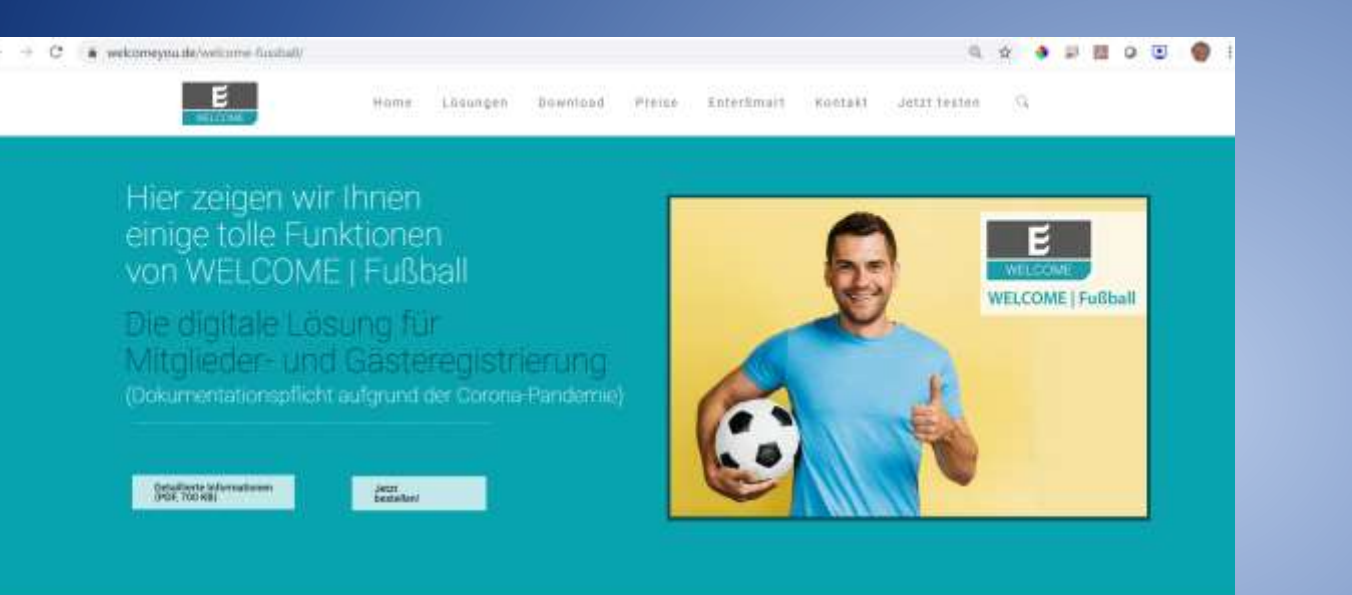

# .

#### Digitaler Prozess, Schnell eingecheckt.

Emilials wanter bokes.

Separation for the Magnetic and Casteropolitical and the professionism Lineage WELCOME (Facture) Way over Gattype Proceedings, for an ensure complete Optimien Asked net WELCOME Optimic Programmers, Transporters.

#### Bestellprozess (Preis € 19,90 Monat) starten

| WELCOME   Fußball                                    |  |
|------------------------------------------------------|--|
| EUR 19,90 *                                          |  |
| Copilate Attigrader and Unchangithterung             |  |
| unitentierte Araabi bitglanke und Udane              |  |
| 3 Benutzer (Administrator, Volizugriff, Lesonagriff) |  |
| Status Alf                                           |  |
| 33940 kuehone                                        |  |
| Automatische Lüschtraten                             |  |
| Auswertungen nur bir bonacitigte Personen            |  |
| monative inimities                                   |  |
| "Alle Preise trid Meells                             |  |
|                                                      |  |

### **E** WELCOME | Fußball | Bestellprozess und Bereitstellung

EnterSmart WELCOME Team

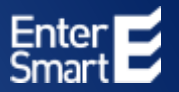

#### Bestellformular Webseite

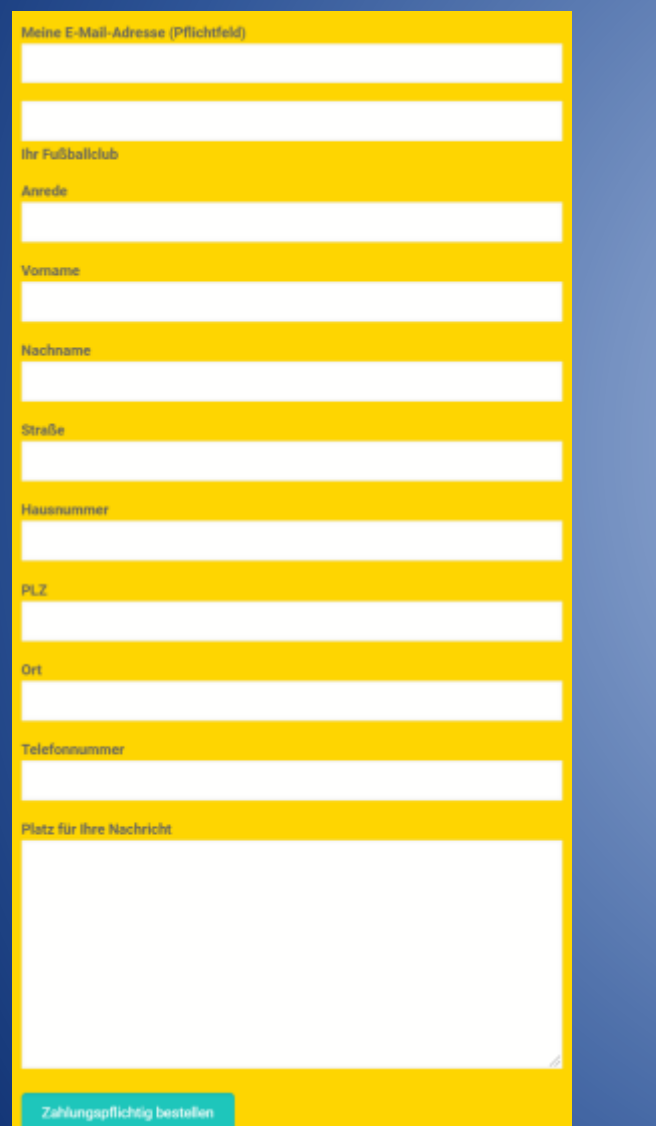

#### Portal wird sofort nach Bestellung erstellt, Zugangsdaten werden versendet

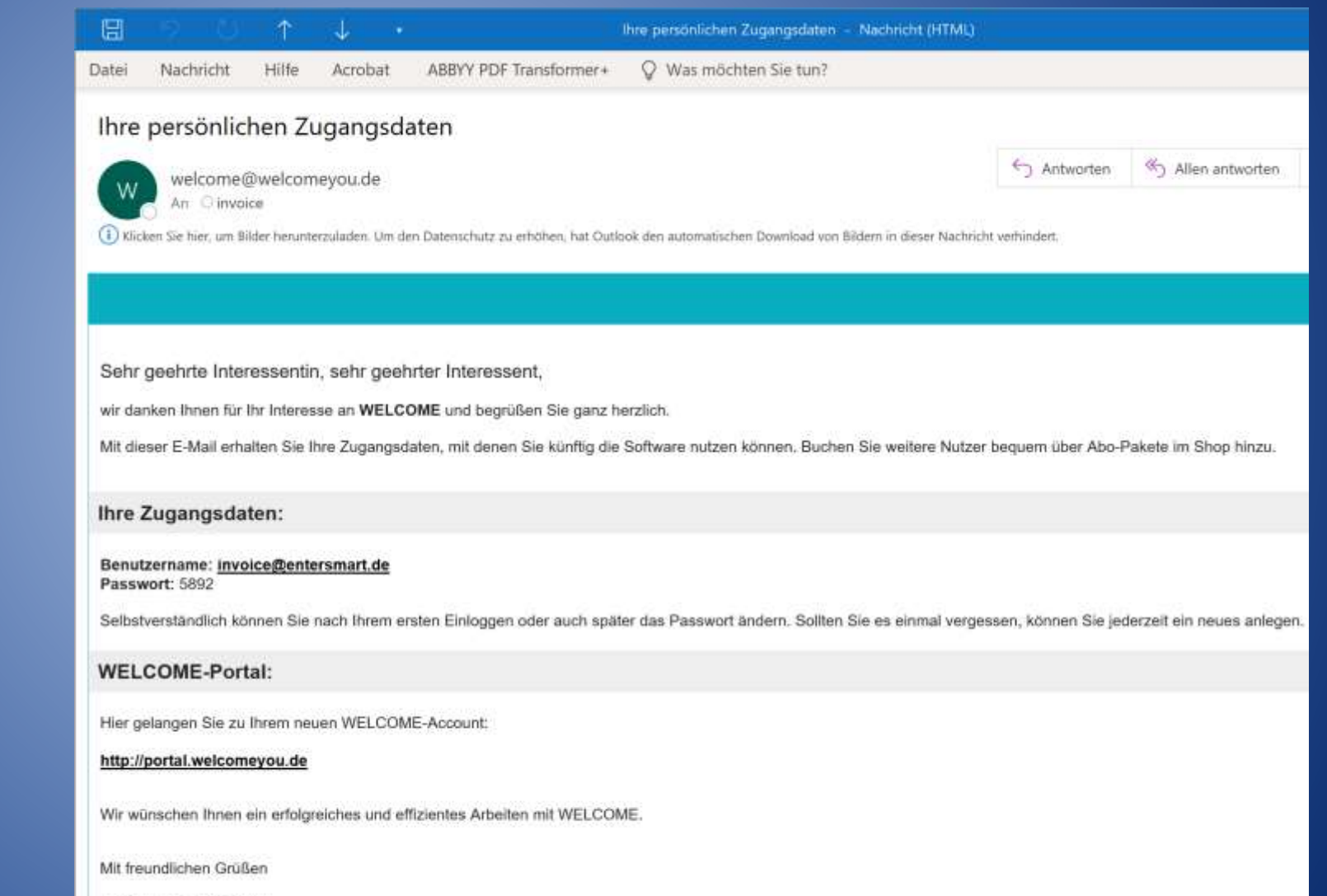

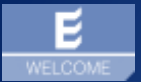

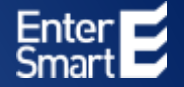

# WELCOME | Fußball

### Individualisierung | Eigenes Fußball-Portal in 4 Schritten

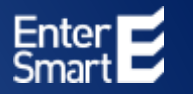

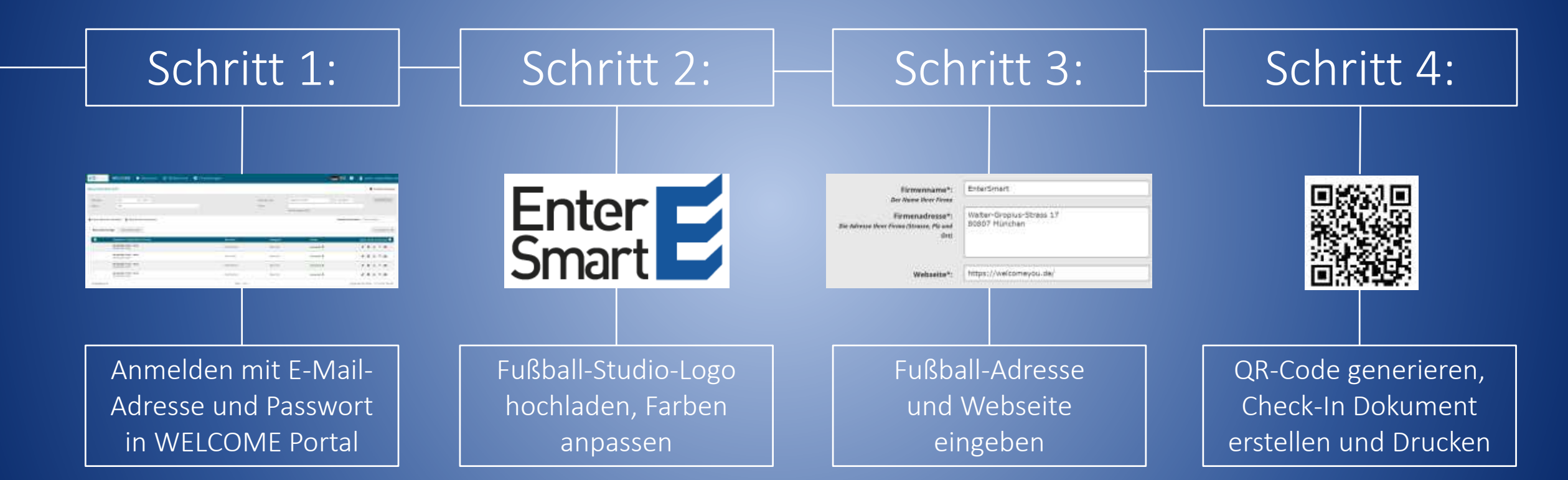

### **E** Schritt 1 | Anmeldung WELCOME Portal

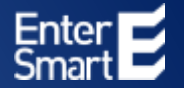

#### Starten Sie einen Browser und geben Sie: <u>https://portal.welcomeyou.de</u> ein:

| ← → C   |                                                                                                    | ० 🖈 🔹 🖉 💆 🔉 🖷 🚱 🗄       |
|---------|----------------------------------------------------------------------------------------------------|-------------------------|
| WELCOME |                                                                                                    | 💻 💥 🕣 Login             |
|         | E-Mail Ihre Zugangsdaten<br>Passwort Ihr Passwort<br>E-Mail Ihre Zugangsdaten<br>Ihr Passwort<br>E-Mail Ihre Zugangsdaten<br>Desswort Juricktetten<br>Hinweis: Beachten Sie die Groß- und Kieinschreibung | – Per E-Mail zugesendet |

### **E** Schritt 2 | Individualisierung Fußball | Logo einfügen

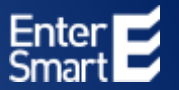

#### Klicken Sie in WELCOME Portal auf den Bereich "Einstellungen" "Portal" "Portaldesign"

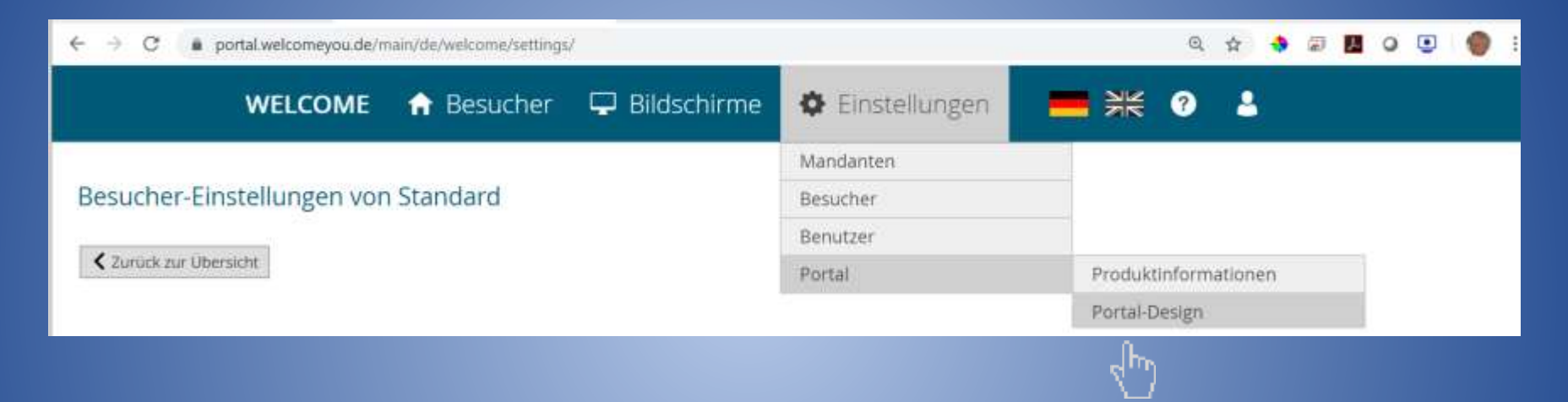

### Schritt 2 | Individualisierung Fußball | Logo einfügen

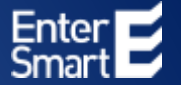

#### Klicken Sie "Datei auswählen"

| WELCOME | 🔒 Besucher         | 🖵 Bildschin       | me 🧯                             | Einstellungen                                                            | <b>=</b> *                                  | ? | 8 |  |
|---------|--------------------|-------------------|----------------------------------|--------------------------------------------------------------------------|---------------------------------------------|---|---|--|
|         | Portal-Design      |                   |                                  |                                                                          |                                             |   |   |  |
|         |                    | Primärfarbe:      | #005A78                          |                                                                          |                                             |   |   |  |
|         |                    | Primärfarbe Text: | #FFFFFF                          | •                                                                        |                                             |   |   |  |
|         |                    | Sekundärfarbe:    | #005A78                          |                                                                          |                                             |   |   |  |
|         |                    | Text:             | WELCOME                          |                                                                          |                                             |   |   |  |
|         |                    | Seitentitel:      | #005A78                          |                                                                          |                                             |   |   |  |
|         |                    | Seitentitel Text: | #ffffff                          |                                                                          |                                             |   |   |  |
|         |                    | Hauptlogo:        | Datei aus<br>Exwarden mar        | wählen Keine ausgewählt<br>ne bester geng und gif Dotsien                | unterstatut                                 |   |   |  |
|         |                    | Giobal:           | Durch das Aus<br>Jur alle Marcio | withins der Checkbox werden die D<br>nten aktiviert, andersfahr nur im a | eilgnänderungen glaftaf<br>Atuellen Mondrot |   |   |  |
|         | <b>H</b> Speichern |                   |                                  |                                                                          |                                             |   |   |  |

### Schritt 2 | Individualisierung Fußball | Logo einfügen

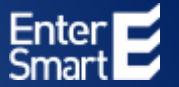

#### Wählen Sie Ihr Logo aus Ihrem Datenverzeichnis aus und klicken Sie auf "Speichern"

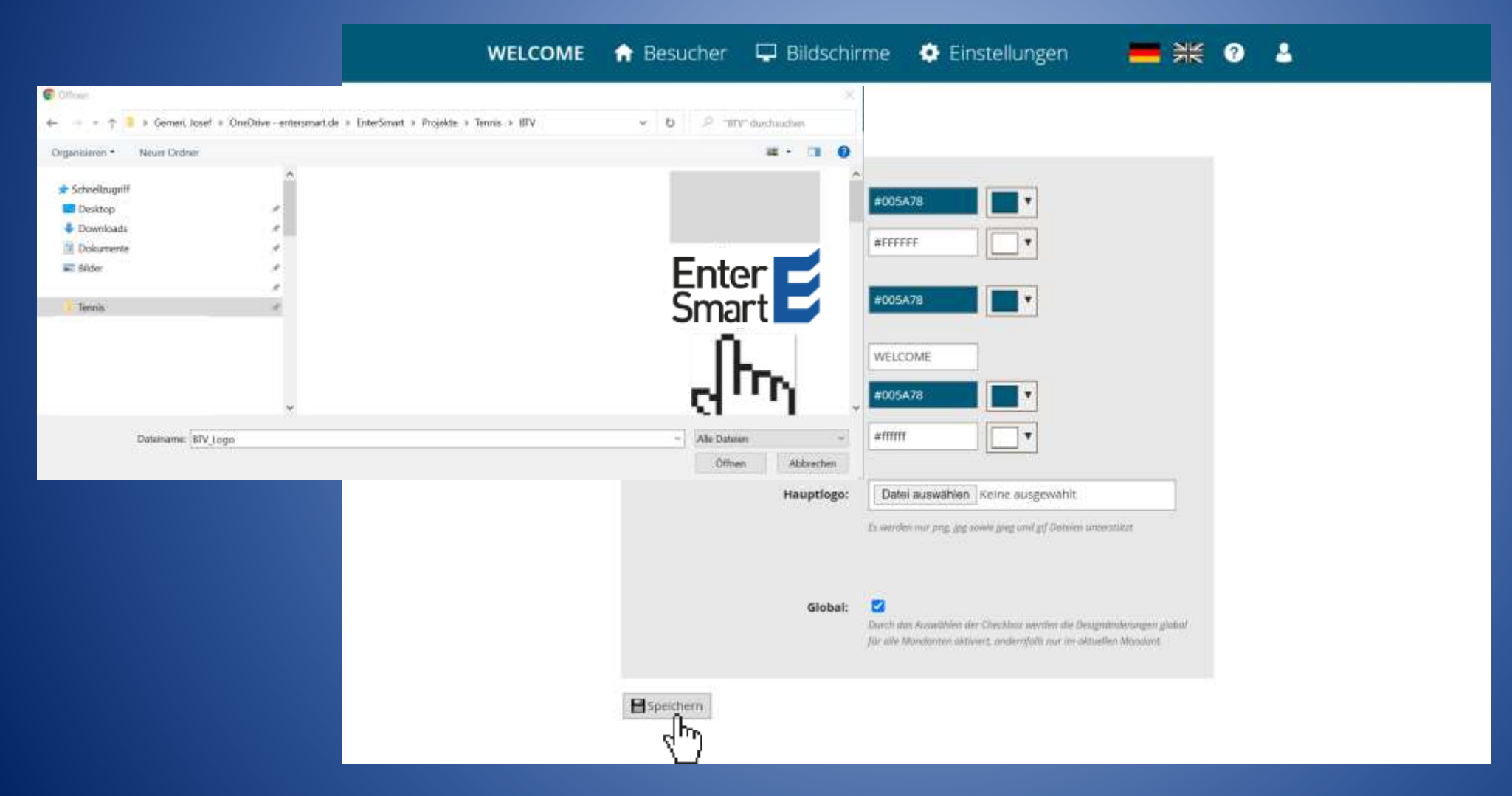

### Schritt 2 | Individualisierung Fußball | Logo einfügen

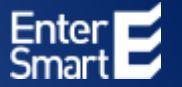

#### Ihr Logo wird in Ihrem Vereinsportal angezeigt

| An ingeneral | WELCOME | 🔒 Besucher    | 🖵 Bildschir       | me                            | 🔅 Einstellungen                                                          | <b>=</b> **                                          | ? | ۵., |
|--------------|---------|---------------|-------------------|-------------------------------|--------------------------------------------------------------------------|------------------------------------------------------|---|-----|
|              |         | Portal-Design |                   |                               |                                                                          |                                                      |   |     |
|              |         |               | Primärfarbe:      | #005A78                       |                                                                          |                                                      |   |     |
|              |         |               | Primärfarbe Text: | #FEFFFF                       |                                                                          |                                                      |   |     |
|              |         |               | Sekundärfarbe:    | #005A78                       |                                                                          |                                                      |   |     |
|              |         |               | Text:             | WELCOM                        | E                                                                        |                                                      |   |     |
|              |         |               | Seitentitel:      | #005A78                       |                                                                          |                                                      |   |     |
|              |         |               | Seitentitel Text: | #ffffff                       | •                                                                        |                                                      |   |     |
|              |         |               | Hauptlogo:        | Datei au                      | swählen Keine ausgewahl                                                  | t                                                    |   |     |
|              |         |               |                   | Et werden m                   | n prog. jog somhe jong und gif Date<br>Som af<br>Som af                  | ien unterstützt                                      |   |     |
|              |         |               | Global:           | Durch das Au<br>Jür alle Mond | eneithien der Checkbox aarden di<br>Rontee aktivert, andiersfallt rur in | i Designitindersangen glothal<br>n oktuellen Mandant |   |     |
|              |         | Speichern     |                   |                               |                                                                          |                                                      |   |     |

### Schritt 2 | Individualisierung Fußball | Vereinsfarben definieren

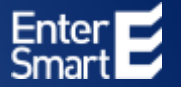

#### In den einzelnen Feldern können Sie Ihre Farben auswählen und "Speichern"

| An Mariana | WELCOME | 🔒 Besucher         | 🖵 Bildschi                        | rme 🧯                                      | Einstellungen               | <b>=</b> * | 0 | 8 |  |
|------------|---------|--------------------|-----------------------------------|--------------------------------------------|-----------------------------|------------|---|---|--|
|            |         | Portal-Design      |                                   |                                            |                             |            |   |   |  |
|            |         |                    | Primärfarbe:<br>Primärfarbe Text: | #005A78<br>#FFFFFF                         |                             |            |   |   |  |
|            |         |                    | Sekundärfarbe:                    | #005A78                                    |                             |            |   |   |  |
|            |         |                    | Text:                             | WELCOME                                    |                             |            |   |   |  |
|            |         |                    | Seitentitel:                      | #005A78                                    |                             |            |   |   |  |
|            |         |                    | Seitentitel Text:                 | #ffffff                                    |                             |            |   |   |  |
|            |         |                    | Hauptiogo:                        | Datei aus<br>Exwerder mar                  | wahien i<br>Prig. (rig. sov |            | - |   |  |
|            |         |                    | Global:                           | d— vyg<br>Durch das Auso<br>Jür alle Mondo | etter der<br>nten aktive    |            |   |   |  |
|            |         | <b>H</b> Speichern |                                   |                                            |                             |            |   |   |  |

### **E** Schritt 3 | Individualisierung Fußball | Adresse eingeben

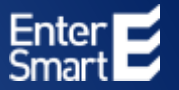

In "Einstellungen" unter "Allgemeines" können Sie Adressdaten eingeben. Scrollen Sie hierzu bis zu dem Bereich "Terminbestätigung für Besucher" herunter. Daten eingeben, zum Seitenende scrollen und "Allgemeines speichern"

| Enter E            | WELCOME      | 🔒 Besi       | ucher 🖵 Bildscl    | hirme  | 🏟 Eins   | tellungen      |                           |  |  |
|--------------------|--------------|--------------|--------------------|--------|----------|----------------|---------------------------|--|--|
|                    |              |              |                    |        | Mandante | n              |                           |  |  |
| esucher-Einst      | tellungen vo | n Standard   | 1                  |        | Besucher |                |                           |  |  |
|                    |              |              |                    |        |          | Benutzer       |                           |  |  |
| Zurück zur Übersie | cht          |              |                    |        | Portal   |                |                           |  |  |
| Allgemeines        | Willkommens  | bildschirm   | Besucherkategorien | Verein | barungen | Etikettendruck | Benutzerdefinierte Felder |  |  |
| Ausweisnumm        | er Listen    | Löschfrister | n                  |        |          |                |                           |  |  |
|                    |              |              |                    |        |          |                |                           |  |  |

| Firmenname*:<br>Der Name Ihrer Firma                                 | EnterSmart                                |
|----------------------------------------------------------------------|-------------------------------------------|
| Firmenadresse*:<br>Die Adresse ihrer Firma (Strasse, Plz und<br>Ort) | Walter-Gropius-Strass 17<br>80807 München |
| Webseite*:                                                           | https://welcomeyou.de/                    |

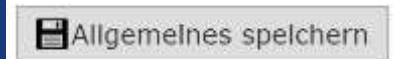

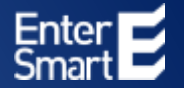

#### Wählen Sie im Portal "Bildschirme" und klicken Sie bitte auf "Selbstregistrierung"

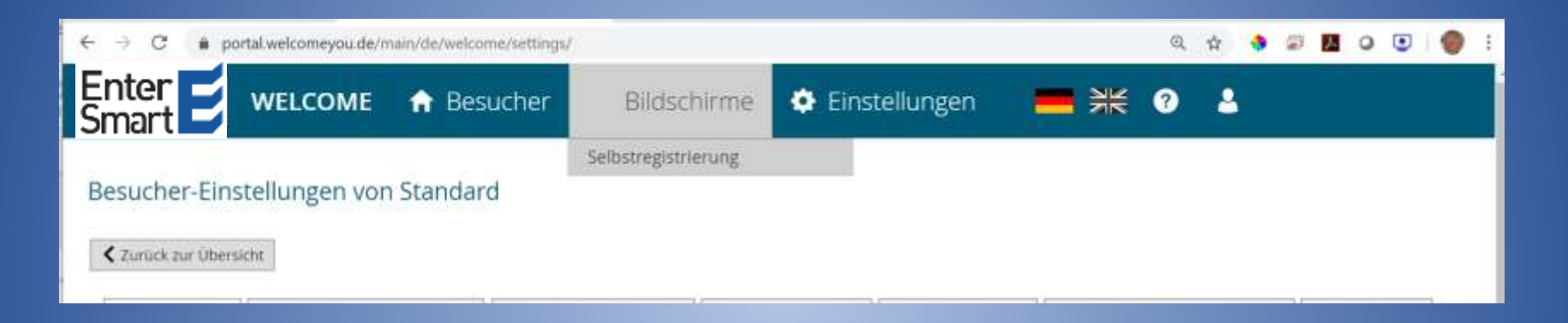

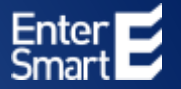

#### Wenn Sie den Bildschirm "Selbstregistrierung" ausgewählt haben erscheint folgender Eintrag:

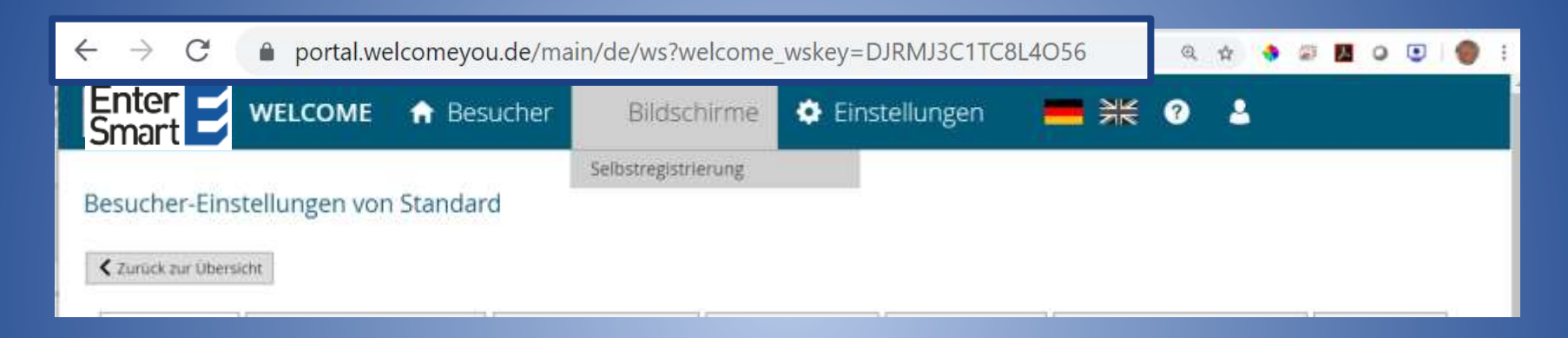

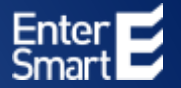

#### Markieren Sie bitte diesen Eintrag komplett und Kopieren Sie den Eintrag mit Strg+C

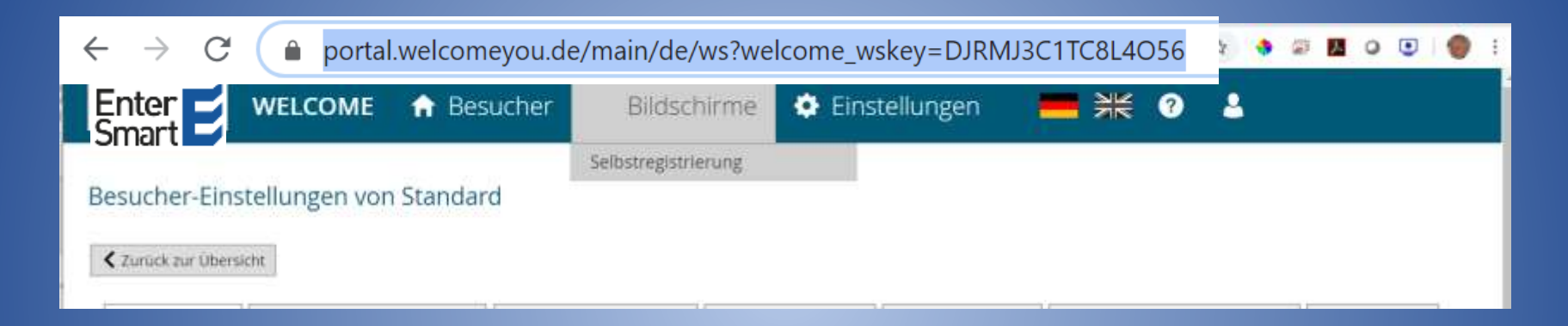

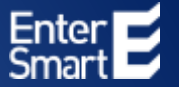

Öffnen Sie ein Browserfenster und geben Sie <u>"grcode-monkey.com</u>" ein

| 3       | RCODEMONKEY ÜBER CHROMI<br>DER KOSTENLOSE OR CODE GENERATOR | E APP API QRCODE STUDIO DEUTSCH ~       |
|---------|-------------------------------------------------------------|-----------------------------------------|
| URL     | L TEXT E-MAIL TELEFON SMS VCARD MECARD ORT FACEBOOK 1       | TWITTER YOUTUBE WLAN EVENT BITCOIN      |
| 0       | INHALTE EINGEBEN -                                          |                                         |
| Deine U | IRL                                                         |                                         |
| https   | s://www.qrcode-monkey.com                                   | Concert March                           |
|         |                                                             |                                         |
| 1       | FARBEN ANPASSEN +                                           | I A S P A BODA                          |
|         | LOGO HINZUFÜGEN +                                           |                                         |
|         | DESIGN ANPASSEN +                                           |                                         |
|         |                                                             |                                         |
|         |                                                             | Klein 1000 x 1000 Px Groß               |
|         |                                                             | QR Code erstellen PNG Download          |
|         |                                                             | .5VG .PDF* .EPS*                        |
|         |                                                             | * Farbverläufe werden nicht unterstützt |

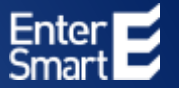

#### Klicken Sie in den Bereich "Deine URL" und drücken Sie Strg+V und "QR Code erstellen"

| 3       | RCODEMONKEY ÜBER<br>DER KOSTENLOSE OR CODE GENERATOR             | R CHROME APP API QRCODE STUDIO DEUTSCH ~   |
|---------|------------------------------------------------------------------|--------------------------------------------|
| URI     | L TEXT E-MAIL TELEFON SMS VCARD MECARD ORT FAI                   | ACEBOOK TWITTER YOUTUBE WLAN EVENT BITCOIN |
| •       | INHALTE EINGEBEN                                                 | <ul> <li>Imit size for the last</li> </ul> |
| Deine U | IRL                                                              | لكاني ، لكا                                |
| http:   | s://portal.welcomeyou.de/main/de/ws?welcome_wskey=DJRMJ3C1TC8L4O | 256                                        |
| 1       | FARBEN ANPASSEN                                                  | <ul> <li>I7505,395</li> </ul>              |
|         | LOGO HINZUFÜGEN                                                  |                                            |
| 88      | DESIGN ANPASSEN                                                  |                                            |
|         |                                                                  |                                            |
|         |                                                                  | Klein 1000 x 1000 Px Groß                  |
|         |                                                                  | QR Code erstellen PNG Download             |
|         |                                                                  | .SVG .PDF* .EPS*                           |
|         |                                                                  | * Farbverläufe werden nicht unterstützt    |

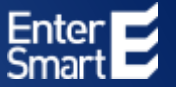

#### Der QR-Code Generator erzeugt Ihren Individuellen Check-In Code für Ihren Verein

| 8       | RCODEMONKEY<br>DER KOSTENLOSE OR CODE GENERATOR                   | ME APP API QRCODE STUDIO DEUTSCH ~                |
|---------|-------------------------------------------------------------------|---------------------------------------------------|
| URI     | . TEXT E-MAIL TELEFON SMS VCARD MECARD ORT FACEBOOK               | TWITTER YOUTUBE WLAN EVENT BITCOIN                |
| •       | INHALTE EINGEBEN -                                                | ■35559□                                           |
| Deine U | RL                                                                |                                                   |
| https   | ://portal.welcomeyou.de/main/de/ws?welcome_wskey=DJRMJ3C1TC8L4O56 | - 244 V 1                                         |
| 1       | FARBEN ANPASSEN 4                                                 |                                                   |
| -       | LOGO HINZUFÜGEN 4                                                 | 「二人の見てい」                                          |
| 88      | DESIGN ANPASSEN 4                                                 |                                                   |
|         |                                                                   | Des Derymont in 155 Reconcedences 100.08 127 1052 |
|         |                                                                   | Klein 1000 x 1000 Px Groß                         |
|         |                                                                   | QR Code erstellen PNG Download                    |
|         |                                                                   | .SVG .PDF* .EPS*                                  |
|         |                                                                   | * Farbverläufe werden nicht unterstützt           |

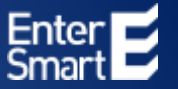

#### Mit Klick auf "PNG Download" wird Ihr QR-Code unter dem Namen "qr-png.png" gespeichert

| 8       | RCODEMONKEY<br>DER KOSTENLOSE OR CODE GENERATOR                    | AE APP API QRCODE STUDIO DEUTSCH -      |
|---------|--------------------------------------------------------------------|-----------------------------------------|
| URI     | L TEXT E-MAIL TELEFON SMS VCARD MECARD ORT FACEBOOK                | TWITTER YOUTUBE WLAN EVENT BITCOIN      |
| 0       | INHALTE EINGEBEN -                                                 | 国际教教祭員                                  |
| Deine U | URL                                                                |                                         |
| https   | s://portal.welcomeyou.de/main/de/ws?welcome_wskey=DJRMJ3C1TC8L4O56 | 5-SAM2 1                                |
| 1       | FARBEN ANPASSEN +                                                  |                                         |
| -       | LOGO HINZUFÜGEN +                                                  |                                         |
| 88      | DESIGN ANPASSEN +                                                  |                                         |
|         |                                                                    | <b>O</b>                                |
|         |                                                                    | Klein 1000 x 1000 Px Groß               |
|         |                                                                    | QR Code erstellen PNG Download          |
|         |                                                                    | .SVG .PDF* .EPS*                        |
|         |                                                                    | * Farbverläufe werden nicht unterstützt |

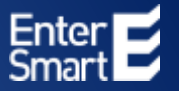

#### Den QR-Code können Sie in beliebige Dokumente importieren und ausdrucken.

Digitale Spieler- und Gästeregistrierung

Check-In mit QR-Code

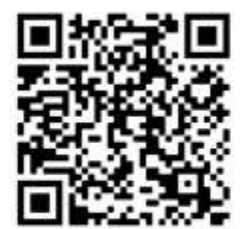

### Digitale Gästereservierung | QR-Code scannen

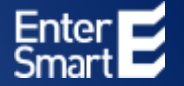

#### Gäste können sich mit der Foto-App des Smartphones sofort digital registrieren

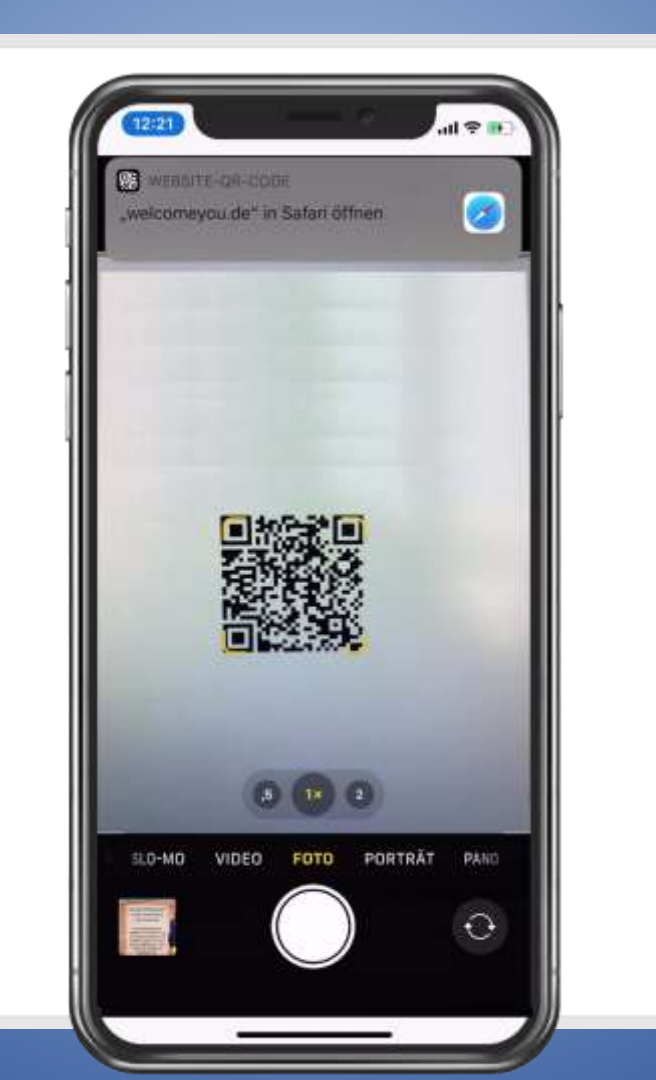

### 📕 Digitale Gästereservierung | Fußball | Check-In / Check-Out

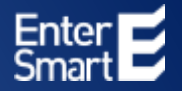

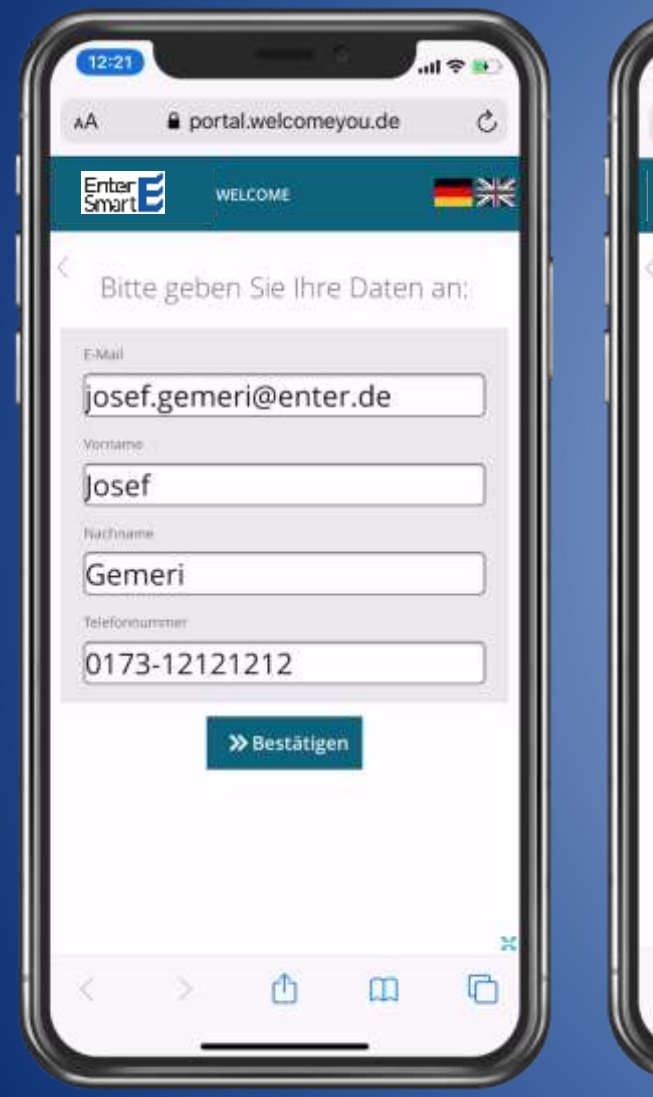

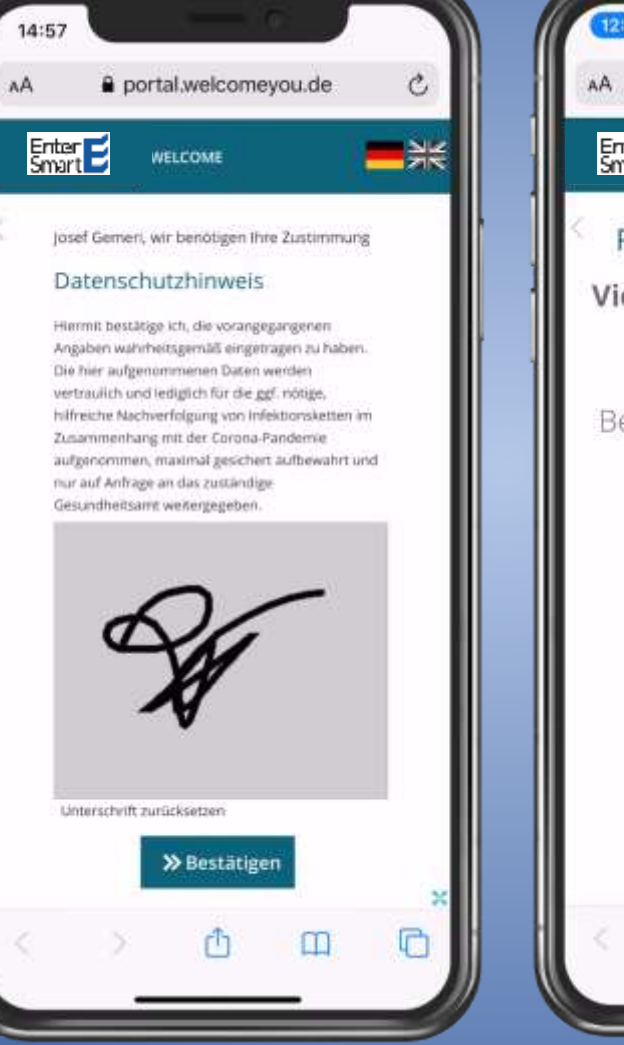

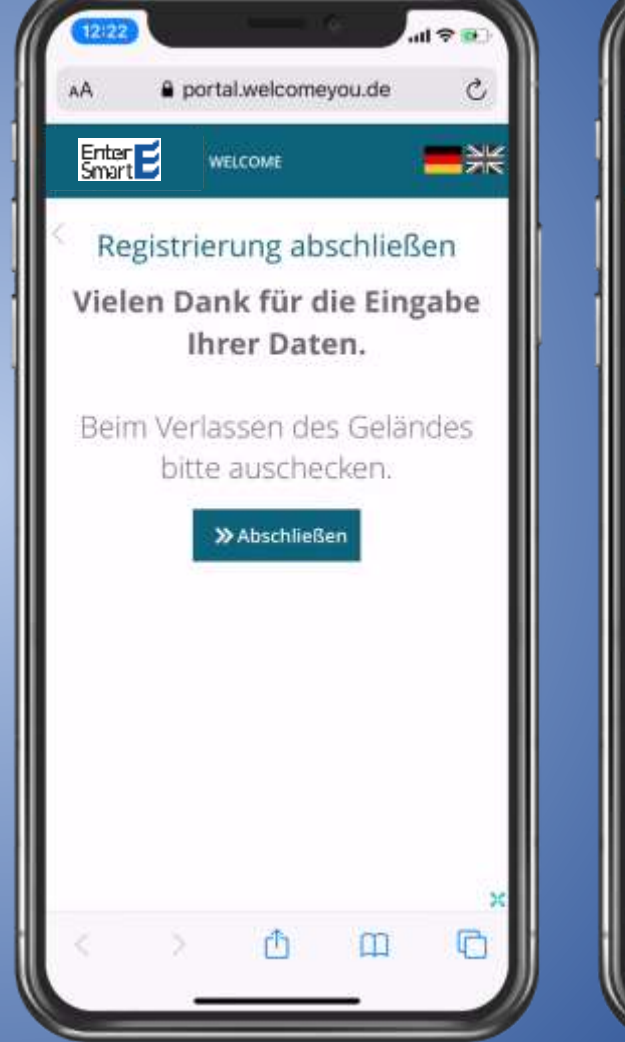

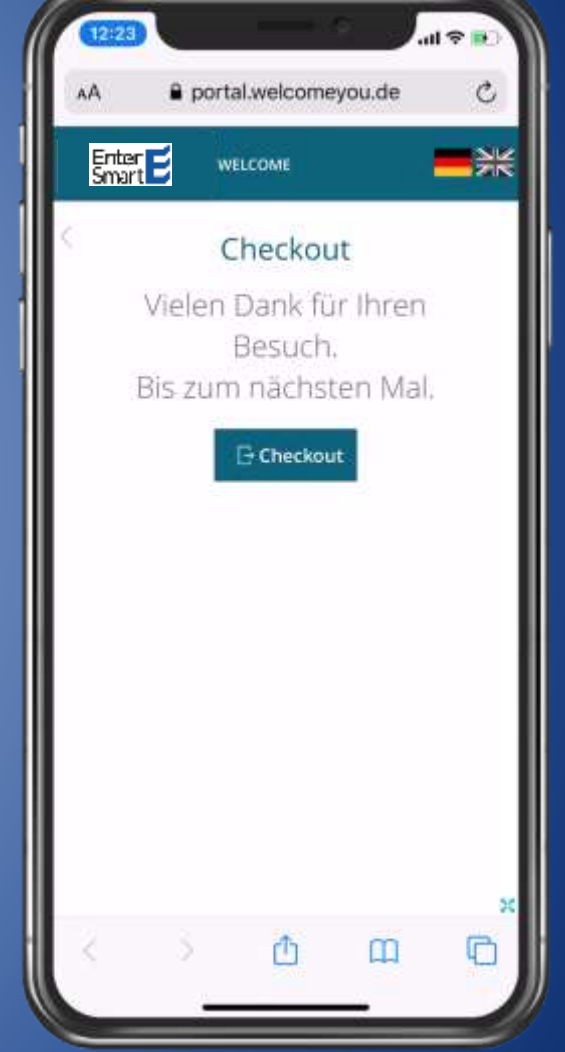

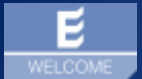

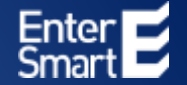

# WELCOME | Fußball Digitale Gästeregistrierung

Alle Infos unter: <u>https://welcomeyou.de/welcome-fussball/</u>